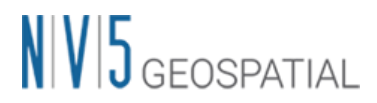

SRTM3 version4 ローカルリポジトリ設定手順(SARscape5.7 対応版)

【説明】

SARscape では、処理の際に都度インターネットから SRTMDEM をダウンロードすること ができますが、事前に DEM タイルのファイルをダウンロードしておいて、ローカルディス ク上に SRTMDEM のリポジトリを配置し、SARscape 上からそのリポジトリに読みに行く 設定ができます。都度インターネットからダウンロードするよりもより高速に DEM を準 備することができ、配布元 FTP サーバの接続エラーに影響されなくなります。

【手順】

1. SRTM3ver4のダウンロード (HTTP)

**FTP** サーバが不調の場合、以下のページから **HTTP** 経由でダウンロード可能です。 https://srtm.csi.cgiar.org/srtmdata/

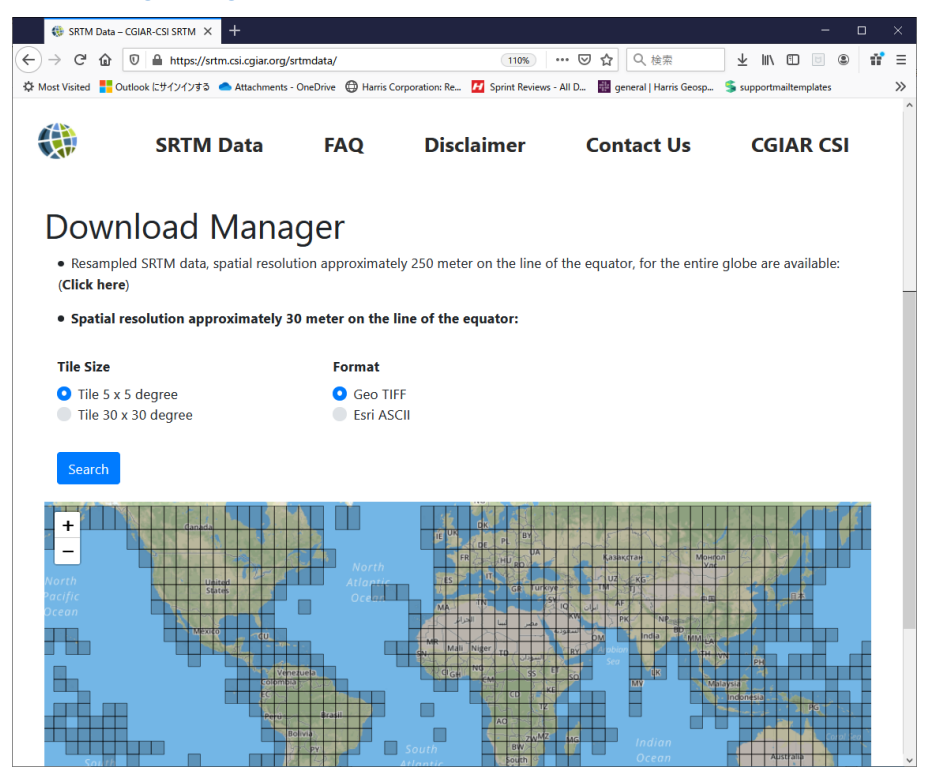

2. ローカルリポジトリの配置

ローカルディスク内にリポジトリフォルダを作成

## 【この手順の例:D:¥SRTM\_DEM\_DIR】

必要エリア分ダウンロードした DEM タイルの ZIP ファイルを解凍して DEM ファイ ルをそのフォルダに配置します。

## NV5 GEOSPATIAL

|                                                                                                    | ✓ ✓ SRTM_DEM_DIRの検索 |                  |                |           |   |  |  |
|----------------------------------------------------------------------------------------------------|---------------------|------------------|----------------|-----------|---|--|--|
| ファイル(E) 編集(E) 表示(V) ツール(I) ヘルプ(出)                                                                                                    |                     |                  |                |           |   |  |  |
| 整理 ▼ □ 開く 新しいフォルダー  注 ▼ □ 0                                                                                                    |                     |                  |                |           |   |  |  |
| 👉 お気に入り                                                                                                    | 名前                  | 更新日時             | 種類             | サイズ       | * |  |  |
| 6 OneDrive                                                                                                    | srtm_65_03.hdr      | 2008/11/24 20:04 | HDR ファイル       | 2 KB      |   |  |  |
| <ul> <li>◎ Greener</li> <li>● ダウンロード</li> <li>■ デスクトップ</li> <li>12</li> <li>12</li></ul> | srtm_65_03.tfw      | 2008/11/24 20:04 | TFW ファイル       | 1 KB      |   |  |  |
|                                                                                                    | 🛃 srtm_65_03.tif    | 2008/11/24 20:04 | TIFF イメージ      | 70,431 KB |   |  |  |
|                                                                                                    | 🔚 srtm_65_03.zip    | 2009/06/19 6:04  | WinRAR ZIP arc | 8,517 KB  |   |  |  |
|                                                                                                    | srtm_65_04.hdr      | 2008/11/24 21:51 | HDR ファイル       | 2 KB      |   |  |  |
|                                                                                                    | srtm_65_04.tfw      | 2008/11/24 21:51 | TFW ファイル       | 1 KB      |   |  |  |
| 🏹 ライブラリ                                                                                                    | 🛃 srtm_65_04.tif    | 2008/11/24 21:51 | TIFF イメージ      | 70,431 KB |   |  |  |
| 📄 MasahiroNegishi                                                                                                    | srtm_65_04.tif.enp  | 2015/12/22 18:27 | ENP ファイル       | 23,417 KB |   |  |  |
| <br>■ ド≠ז x > ト                                                                                                    | 🔚 srtm_65_04.zip    | 2009/06/19 6:07  | WinRAR ZIP arc | 16,966 KB |   |  |  |
|                                                                                                    | srtm_65_05.hdr      | 2008/11/24 23:37 | HDR ファイル       | 2 KB      |   |  |  |
| <ul> <li>■ ビデオ</li> <li>♪ ミュージック</li> </ul>                                                                                                    | srtm_65_05.tfw      | 2008/11/24 23:37 | TFW ファイル       | 1 KB      |   |  |  |
|                                                                                                    | 🛃 srtm_65_05.tif    | 2008/11/24 23:37 | TIFF イメージ      | 70,431 KB |   |  |  |
|                                                                                                    | 🔚 srtm_65_05.zip    | 2009/06/19 6:06  | WinRAR ZIP arc | 9,617 KB  |   |  |  |
|                                                                                                    | srtm_65_06.hdr      | 2008/11/25 1:20  | HDR ファイル       | 2 KB      |   |  |  |
| 👰 コンピューター                                                                                                    | srtm_65_06.tfw      | 2008/11/25 1:20  | TFW ファイル       | 1 KB      |   |  |  |
| 🏭 ローカル ディスク (C:)                                                                                                    | 🛃 srtm_65_06.tif    | 2008/11/25 1:20  | TIFF イメージ      | 70,431 KB |   |  |  |
|                                                                                                    | 🔚 srtm_65_06.zip    | 2009/06/19 6:06  | WinRAR ZIP arc | 128 KB    |   |  |  |
|                                                                                                    | srtm_65_07.hdr      | 2008/11/25 3:00  | HDR ファイル       | 2 KB      |   |  |  |
|                                                                                                    | srtm_65_07.tfw      | 2008/11/25 3:00  | TFW ファイル       | 1 KB      |   |  |  |
|                                                                                                    | 🛃 srtm_65_07.tif    | 2008/11/25 3:00  | TIFF イメージ      | 70,431 KB |   |  |  |
|                                                                                                    | srtm 65 07.tif.enp  | 2015/12/22 18:27 | FNP ファイル       | 23.416 KB |   |  |  |
| strm_01_02.tit.enp 更新日時: 2015/10/16 18:55 作成日時: 2015/10/16 18:55<br>ENP ファイル サイズ: 22.8 MB                                                                                                    |                     |                  |                |           |   |  |  |

3. SARscape Preferences、SRTM DEM ディレクトリ設定

SARscape の Preferences Common 上で、DEMdownload のアクセス先を、ローカル のリポジトリに指定します。

| Toolbox 🛃                                  | Preferences [General modified]  |                                 | ×                                           |
|--------------------------------------------|---------------------------------|---------------------------------|---------------------------------------------|
| Search the toolbox 😂                       | Restore Load Save               |                                 |                                             |
| /SAPacana /Profesences /Profesences common | E-G Preference                  |                                 | Directories and batch file name             |
| 70Hr/scape/Treferences/Treferences common  | Directories and batch file name | Working directory               | C#Users¥                                    |
| 🗠 💌 🖕 🏡                                    | General parameters              | ATR directory                   |                                             |
|                                            | User accounts                   | User Preferences directory      | C#Users##.idl#sarmap#sarscape-3-5_7_0-      |
| Skew Estimation                            | CSV Fields                      | SRTM-3 DEM directory            |                                             |
| Imme Series Classification                 | - Annotations                   | SRTM-1 DEM directory            |                                             |
| 🗉 🔚 ScanSAR Interferometry                 | / Import                        | DTED DEM directory              |                                             |
| Polarimetry and PolInSAR                   | Cluster                         | ALOS World 3D 30m DEM directory |                                             |
| 🐵 💼 General Tools                          |                                 | TDM 90 DEM directory            |                                             |
| 🗄 🔚 SARscape Task-IDL Scripting-1          |                                 | DORIS directory                 |                                             |
| Preferences                                |                                 | LuTan orbit directory           |                                             |
|                                            |                                 | Sentinel-1 auxiliary directory  | C#Products#SARscape#Sentinel1_Auxiliary     |
| Preferences specific                       |                                 | PRC/PRL directory               |                                             |
| Batch Browser                              |                                 | RADARSAT-2 directory            |                                             |
|                                            |                                 | Batch file name                 | C#Users¥ " " "¥idl¥sarmap¥sarscape-3-5_7_0- |
|                                            |                                 |                                 |                                             |
|                                            |                                 |                                 |                                             |
| Help-Articles                              |                                 |                                 |                                             |
| About SARscape                             |                                 |                                 |                                             |
|                                            |                                 |                                 |                                             |
|                                            |                                 |                                 |                                             |
|                                            |                                 | 1                               |                                             |
| 🐵 🔚 Spatiotemporal Analysis                |                                 |                                 |                                             |
| 🗄 💼 Spectral                               |                                 |                                 | Ok Cancel                                   |

このように設定すると、SRTM3ver4DEM ダウンロードはインターネットではなく、 指定したローカルパスで検索収集を実行します。

全球分をローカルに配置すると非常に便利ですが、ディスク容量は数十 GB に達する 可能性もありますのでご注意ください。